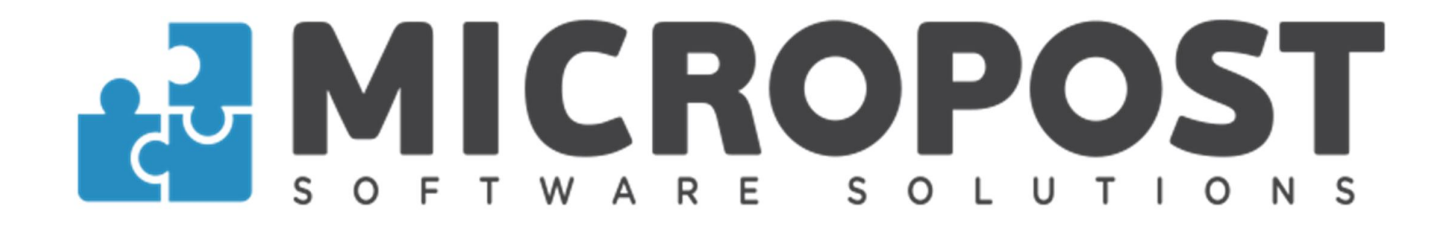

# PLP

MANUAL DE UTILIZAÇÃO

Novembro 2019

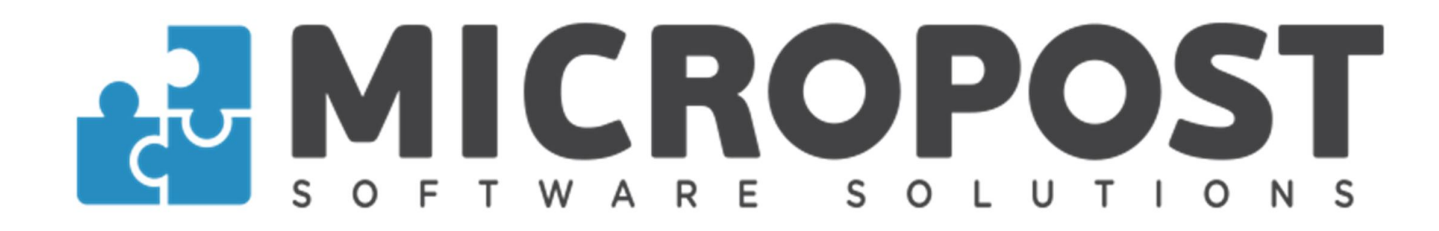

# Ícones

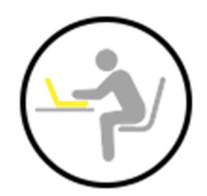

Orientação - Instrução do manual. Passo a passo dos procedimentos a serem executados.

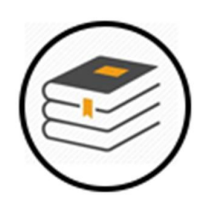

Sumário - Capítulos do manual indicando as suas respectivas páginas.

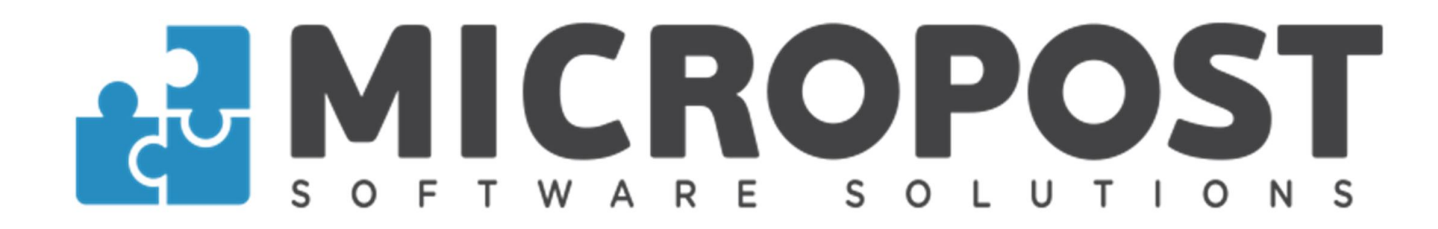

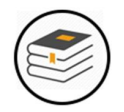

#### Sumário

| lcones                     | 2  |
|----------------------------|----|
| Sumário                    | 3  |
| Tratamento de PLP          | 5  |
| Finalizar PLP Tratada      | 6  |
| Pré Tratamento de PLP      | 7  |
| Finalizar PLP Pré Tratada  | 8  |
| Resgate de PLP             | 9  |
| Validar PLP Tratada no SVP | 10 |
| Conferir PLP Postada       | 11 |
| Consultar PLP no SVP       | 13 |
| Relatório                  | 14 |
| Reimpressão de Etiqueta    | 15 |
| Equipe Micropost           | 16 |

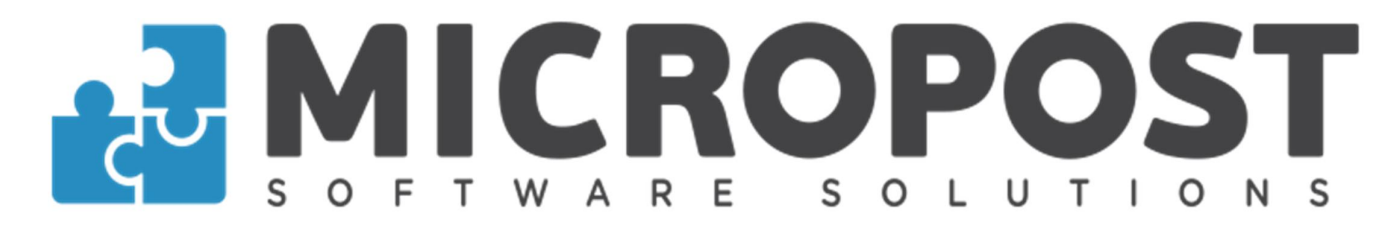

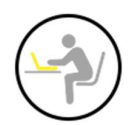

## Tratamento de PLP

FERRAMENTAS WEB / INTEGRAÇÃO SISTEMAS WEB X VISUALPOST / IMPORTAR PLP

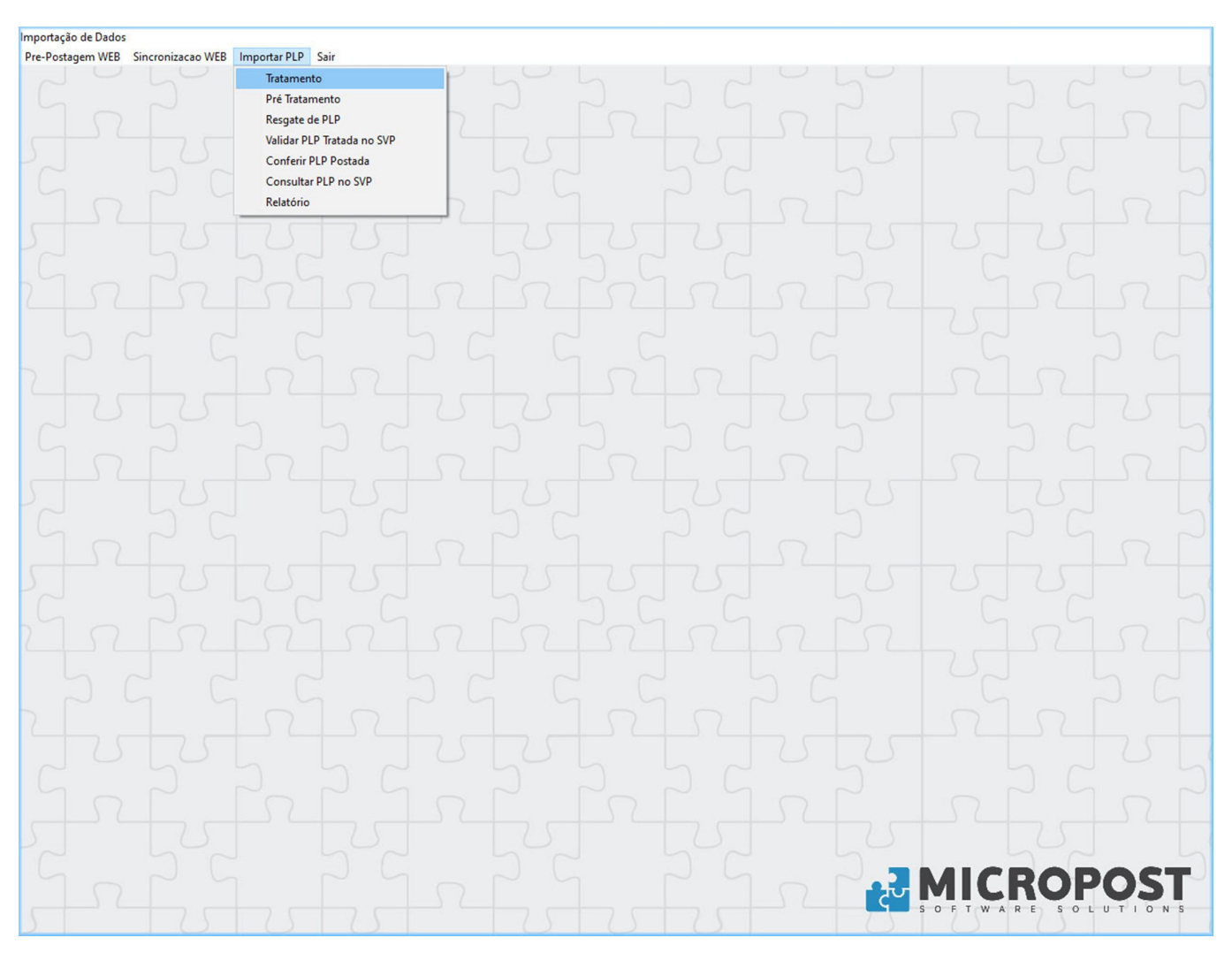

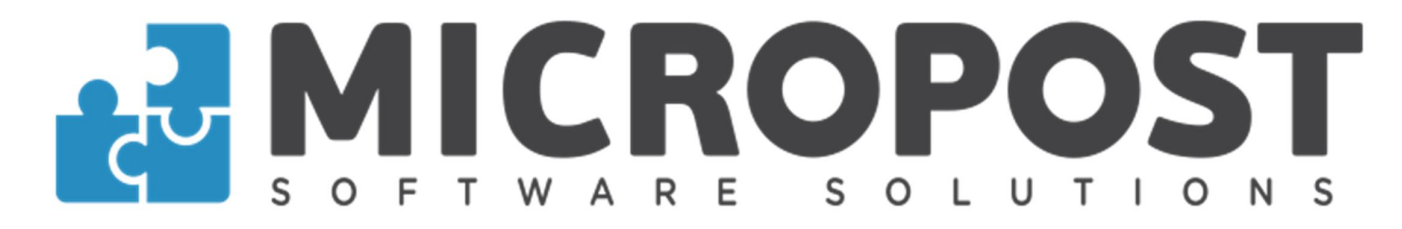

O processo de tratamento de PLP pode ser feito por busca, digitando o objeto manualmente ou via balança cubadora, no modo automático. Verifique o status dos objetos pela legenda no rodapé da tela. Após o tratamento dos objetos finalize a PLP para que os dados atualizados sejam enviados ao Sara.

E se for necessário efetuar a reimpressão da etiqueta, utilize a opção IMPRIMIR ETIQUETA no rodapé da tela.

|                                                                                                    |                      |                                                                                   |                                                                                       |                                                                          | Digite ou Leia o Cód                                                                                                    | igo de Barras                                                                                            |       |
|----------------------------------------------------------------------------------------------------|----------------------|-----------------------------------------------------------------------------------|---------------------------------------------------------------------------------------|--------------------------------------------------------------------------|----------------------------------------------------------------------------------------------------|----------------------------------------------------------------------------------------------------|-------|
| Importação com Bus                                                                                                    | sca                  | o Impor                                                                           | rtação Balança                                                                        |                                                                          | OH2620                                                                                                    | 605926BR                                                                                                 |       |
| Data 27/11/2019                                                                                                    | Operador             | 900                                                                               | Atendimento                                                                           |                                                                          | 262                                                                                                    | 431762                                                                                                   |       |
| 211112010                                                                                                    |                      | 500                                                                               |                                                                                       |                                                                          | Validação                                                                                                    | SVP Ativada                                                                                              |       |
| Jados do Atendimento / Re                                                                                             | emetente             |                                                                                   |                                                                                       |                                                                          |                                                                                                    | 0045                                                                                                    | 70000 |
| Cliente                                                                                                    |                      |                                                                                   |                                                                                       |                                                                          |                                                                                                    | 0042                                                                                                    | 10000 |
| Rem. PLP                                                                                                    |                      |                                                                                   |                                                                                       | Num Ordfr                                                                |                                                                                                    | 0t= // _t_                                                                                               |       |
| Contrato                                                                                                    |                      | od. Adm.                                                                          |                                                                                       | Num.Cartao                                                               |                                                                                                    | Cta/Lote                                                                                                 |       |
| Operação 99804                                                                                                    | SEDEX V              | AREJO                                                                             |                                                                                       |                                                                          |                                                                                                    | *** FATURAD                                                                                              | 0 *** |
| ados do Objetos                                                                                                    |                      |                                                                                   |                                                                                       |                                                                          |                                                                                                    | 2.9 - ENCOMEND                                                                                           | A 9   |
| Pegistro OH26                                                                                                    | 260592-6             | Desting                                                                           | 14026-200                                                                             |                                                                          |                                                                                                    |                                                                                                    |       |
| Embalagem                                                                                                    |                      |                                                                                   | ,                                                                                     |                                                                          |                                                                                                    |                                                                                                    |       |
| Zinbalageni  Z-Pac                                                                                                    | ote                  | -                                                                                 |                                                                                       |                                                                          | /                                                                                                    | Adicionais                                                                                               |       |
|                                                                                                    |                      |                                                                                   |                                                                                       |                                                                          |                                                                                                    |                                                                                                    |       |
| Peso Cúbico 20                                                                                                    | 0,0 A. x             | 20,0 L. x                                                                         | 20,0 C. =                                                                             | g <sup>3</sup>                                                           |                                                                                                    |                                                                                                    | ,     |
| Peso Cúbico 20<br>Peso Real 00.60                                                                                     | 0,0 A. X             | 20,0 L. x                                                                         | 20,0 C. =<br>Declarado                                                                | g <sup>3</sup>                                                           | □ AR - AVISO DE<br>□ MP - MAO PR<br>□ CE - EMERGE                                                                       | E RECEBIMENTO<br>OPRIA<br>ENCIAL                                                                         | ,     |
| Peso Cúbico 20<br>Peso Real 00.60                                                                                     | 0,0 A. x             | 20,0 L. x                                                                         | 20,0 C. =<br>Declarado                                                                | g <sup>3</sup>                                                           | AR - AVISO DE<br>MP - MAO PR<br>CE - EMERGE                                                                             | E RECEBIMENTO<br>OPRIA<br>ENCIAL<br>FORMATOS                                                             | ŕ     |
| Peso Cúbico 20<br>Peso Real 00.60                                                                                     | 0,0 A. x             | 20,0 L. x<br>Valor da C                                                           | 20,0 C. =<br>Declarado<br>Operação                                                    | g <sup>3</sup><br>                                                       | □ AR - AVISO DE<br>□ MP - MAO PR<br>□ CE - EMERGE<br>□ OF - OUTROS<br>□ EL - EL ELCÃO                                   | E RECEBIMENTO<br>OPRIA<br>ENCIAL<br>FORMATOS                                                             |       |
| Peso Cúbico 20<br>Peso Real 00.60                                                                                     | 0,0 A. X             | 20,0 L. x<br>Valor da C                                                           | 20,0 C. =<br>Declarado                                                                | 9 <sup>3</sup>                                                           | <ul> <li>AR - AVISO DE</li> <li>MP - MAO PR</li> <li>CE - EMERGE</li> <li>OF - OUTROS</li> <li>EL - EL ELCÃO</li> </ul> | E RECEBIMENTO<br>OPRIA<br>ENCIAL<br>FORMATOS                                                             |       |
| Peso Cúbico 20<br>Peso Real 00.60<br>Nota<br>PLP OBJETO S                                                             | OBS                  | 20,0 L. x<br>Valor da C                                                           | 20,0 C. = Declarado Declarado Comperação A LARGURA COMPRIMENTO                        | 9 <sup>3</sup><br>0,00<br>CEP                                            | AR - AVISO DE<br>MP - MAO PR<br>CE - EMERGE<br>OF - OUTROS                                                              | E RECEBIMENTO<br>OPRIA<br>ENCIAL<br>FORMATOS                                                             |       |
| Peso Cúbico         20           Peso Real         00.601           Nota                                              | OBS OBS TATUS OBJETO | 20,0 L. x<br>Valor da C<br>PESO ALTUR<br>00200 50,0<br>00100 200                  | 20,0 C. = Declarado Dperação A LARGURA COMPRIMENTO 20,0 20,0 50,0 16,0                | g <sup>3</sup><br>0,00<br>0,00<br>14026-200 CARLOS<br>02206-000 THEREZA  | AR - AVISO DE<br>MP - MAO PR<br>CE - EMERGE<br>OF - OUTROS                                                              | E RECEBIMENTO<br>OPRIA<br>ENCIAL<br>FORMATOS                                                             |       |
| Peso Cúbico         21           Peso Real         00.601           Nota                                              | OBS OBS Tratado      | 20,0 L. x<br>Valor da C<br>PESO ALTUR<br>00200 50,0<br>00100 20,0                 | 20,0         C. =           Declarado                                                 | g <sup>3</sup><br>0,00<br>0 CEP<br>14026-200 CARLOS<br>02206-000 THEREZA | AR - AVISO DE<br>MP - MAO PR<br>CE - EMERGE<br>OF - OUTROS                                                              | E RECEBIMENTO<br>OPRIA<br>ENCIAL<br>FORMATOS                                                             |       |
| Peso Cúbico         21           Peso Real         00.601           Nota                                              | OBS OBS Tratado      | 20,0 L. x<br>Valor da C<br>PESO ALTUR<br>00200 50.0<br>00100 20,0                 | 20,0         C. =           Declarado                                                 | g <sup>3</sup><br>0,00<br>0<br>14026-200<br>02206-000<br>THEREZA         | AR - AVISO DE<br>MP - MAO PR<br>CE - EMERGE<br>OF - OUTROS                                                              | E RECEBIMENTO<br>OPRIA<br>ENCIAL<br>FORMATOS                                                             |       |
| Peso Cúbico         21           Peso Real         00.601           Nota                                              | OBS                  | 20,0 L. x<br>Valor da C<br>PESO ALTUR<br>00200 50.0<br>00100 20.0                 | 20,0 C. = Declarado Dperação A LARGURA COMPRIMENTO 20,0 20,0 50,0 16,0                | g 3<br>0,00<br>CEP<br>14026-200 CARLOS<br>02206-000 THEREZA              | AR - AVISO DE<br>MP - MAO PR<br>CE - EMERGE<br>OF - OUTROS                                                              | E RECEBIMENTO<br>OPRIA<br>ENCIAL<br>FORMATOS                                                             |       |
| Peso Cúbico 21<br>Peso Real 00.601<br>Nota 90.601<br>PLP 0BJETO S<br>62431762 0H282605926BR<br>62431762 0H282605930BR | OBS OBS TATUS OBJETO | 20,0 L. x<br>Valor da C<br>PESO ALTUR<br>00200 50,0<br>00100 20,0                 | 20,0 C. = Declarado Dperação A LARGURA COMPRIMENTO 20,0 20,0 50,0 16,0                | g <sup>3</sup><br>0,00<br>14025-200<br>02206-000<br>THEREZA              | AR - AVISO DE<br>MP - MAO PR<br>CE - EMERGE<br>OF - OUTROS                                                              | E RECEBIMENTO<br>OPRIA<br>ENCIAL<br>FORMATOS                                                             |       |
| Peso Cúbico         21           Peso Real         00.60           Nota                                               | OBS OBS Tratado      | 20,0 L. x<br>Valor da C<br>PESO ALTUR<br>00200 50.0<br>00100 20,0                 | 20,0 C. =<br>Declarado<br>Decração<br>A LARGURA COMPRIMENTO<br>20.0 20.0<br>50.0 16.0 | g 3<br>0,00<br>14026-200 CARLOS<br>02206-000 THEREZA                     | AR - AVISO DE<br>MP - MAO PR<br>CE - EMERGE<br>OF - OUTROS<br>EL - EL ELCÃO                                             | E RECEBIMENTO<br>OPRIA<br>ENCIAL<br>FORMATOS<br>UBICO<br>03333<br>02667<br>Total de Objetos -            | 2     |
| Peso Cubico         21           Peso Real         00.60           Nota                                               | OBS OBS              | 20,0 L. x<br>Valor da C<br>PESO ALTUR<br>00200 50.0<br>00100 20.0<br>Não Tratados | 20,0 C. = Declarado Dperação A LARGURA COMPRIMENTO 20,0 20,0 50,0 16,0                | 9 3<br>0,00<br>14025-200 CARLOS<br>02206-000 THEREZA                     | AR - AVISO DE<br>MP - MAO PR<br>CE - EMERGE<br>OF - OUTROS<br>EL - EL ELCÃO                                             | E RECEBIMENTO<br>OPRIA<br>ENCIAL<br>FORMATOS<br>CUBICO VALOR DCL<br>03333<br>02667<br>Total de Objetos - | 2     |

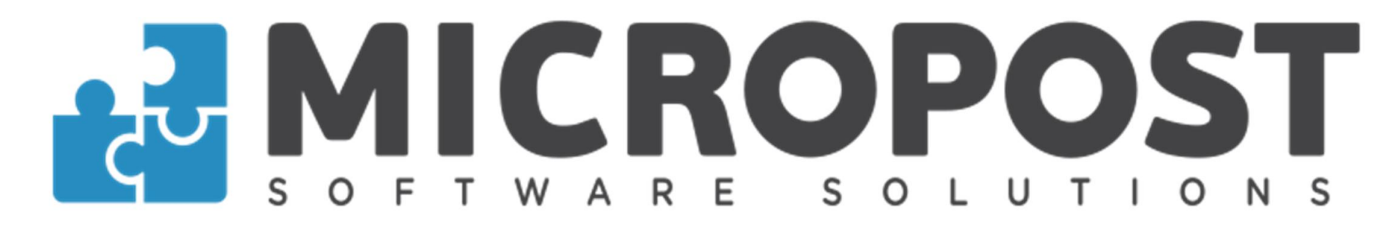

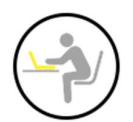

## Finalizar PLP tratada

Após o tratamento dos objetos da PLP, utilize a opção Finalizar PLP e caso necessite faça a impressão dos dados.

| Importação de Dados |                             |                 |          |              |                           |                              |        |
|---------------------|-----------------------------|-----------------|----------|--------------|---------------------------|------------------------------|--------|
| Pre-Postagem WEB S  | incronizacao WEB Importar I | PLP Sair        |          |              |                           |                              |        |
| Finalizar F         | Pip's                       |                 |          |              |                           |                              |        |
|                     |                             |                 |          |              |                           |                              |        |
| Sel DI P            | Cartão C                    | iente SmartPost |          | Cliente PLP  | 1.                        | Tot Obis   Tot Tratados   To |        |
|                     | Ganad                       | ience omani ost |          | Offende i Li |                           |                              |        |
|                     |                             |                 |          |              |                           |                              |        |
|                     |                             |                 |          |              |                           |                              |        |
|                     |                             |                 |          |              |                           |                              |        |
|                     |                             |                 |          |              |                           |                              |        |
|                     |                             |                 |          |              |                           |                              |        |
|                     |                             |                 |          |              |                           |                              |        |
|                     |                             |                 |          |              |                           |                              | -      |
|                     |                             |                 |          |              |                           |                              | $\sim$ |
| •                   |                             |                 |          |              |                           |                              | •      |
| Total de PLP's      | s: 0                        |                 |          |              |                           |                              |        |
|                     |                             |                 |          |              |                           |                              |        |
|                     |                             |                 |          |              |                           |                              |        |
|                     |                             |                 |          |              |                           |                              |        |
|                     |                             |                 |          |              |                           |                              |        |
|                     |                             |                 |          |              |                           |                              |        |
|                     |                             |                 |          |              |                           |                              |        |
|                     |                             |                 |          |              |                           |                              |        |
|                     |                             |                 |          |              |                           |                              |        |
|                     |                             |                 |          |              |                           |                              |        |
|                     |                             |                 |          |              |                           |                              |        |
|                     |                             |                 |          |              | Ä                         | ×                            | )      |
|                     | Imprimir Objet              | os Imprim       | ir PLP's |              | Finalizar P <u>L</u> P(s) | <u>F</u> echar               |        |

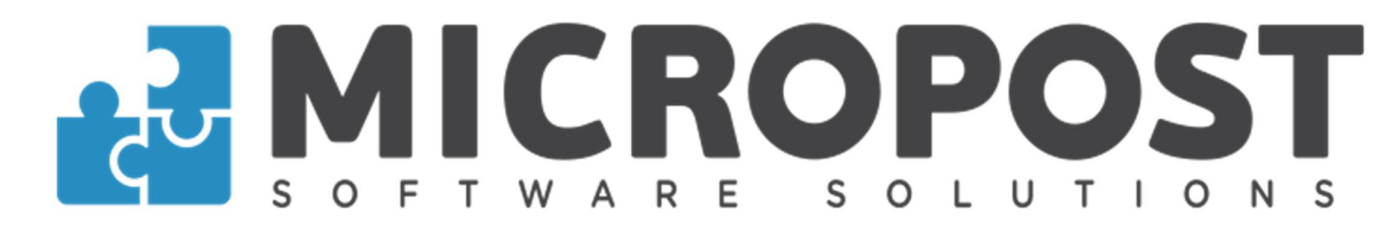

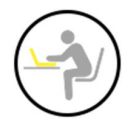

#### Pré Tratamento de PLP

O processo de pré tratamento de PLP pode ser feito por busca, digitando o objeto manualmente ou via balança cubadora, no modo automático. Nesse processo o sistema busca os dados da PLP via SVP, os dados ficam salvos, mas a PLP não será validada.

Verifique o status dos objetos pela legenda no rodapé da tela. Após o pré tratamento dos objetos é possível validar e finalizar a PLP.

E se for necessário efetuar a reimpressão da etiqueta, utilize a opção IMPRIMIR ETIQUETA no rodapé da tela.

| o lunarte la Pelence                 |                              |                          |               |             |                     |                |               |                 | arras       |      |
|--------------------------------------|------------------------------|--------------------------|---------------|-------------|---------------------|----------------|---------------|-----------------|-------------|------|
| Importação com                       | Busca                        | ○ Impo                   | rtação Balan  | ıça         |                     |                | OH262         | 60592           | 26BR        |      |
| Data 27/11/2019                      | Operador                     | 900                      | Atendimento   | 0001        |                     |                | 262           | 431762          | 2           |      |
|                                      |                              |                          | ]             |             |                     |                | validação     | SVP De          | sativada    |      |
|                                      | / Remetente                  |                          |               |             |                     |                |               |                 | 00427       | 0000 |
|                                      |                              |                          |               |             |                     |                |               |                 | 00427       | 0000 |
| Rem. PLP                             |                              | 1                        |               |             |                     |                |               |                 |             |      |
| Contrato                             | -                            | Cód. Adm.                |               |             | Num.Cartã           | 0              | -             | Cta/            | Lote        |      |
| Operação 9980                        | SEDEX                        | VAREJO                   |               |             |                     |                |               | *               | ** FATURADO | ***  |
|                                      |                              |                          |               |             |                     |                |               |                 |             |      |
|                                      | 126260502 6                  |                          | 44000 0       | 200         |                     |                |               |                 |             |      |
| Registro Or                          | 120200592-0                  | Destin                   | 14020-2       | 00          |                     |                |               |                 |             |      |
| Embalagem 2-I                        | Pacote                       | -                        |               |             |                     |                |               | Adicionai       | S           |      |
| Peso Cúbico                          | 20,0 A. x                    | 20,0 L. x                | 20,0          | C. =        |                     | g <sup>3</sup> | AR - AVISO D  | E RECE          | BIMENTO     |      |
| Poso Poal                            | 600                          |                          | Doclarado     | ]           | 0.0                 |                | MP - MAO PH   |                 |             |      |
|                                      |                              |                          |               |             | 0,0                 | <u> </u>       |               | SFORM           | IATOS       |      |
|                                      |                              | Valor da (               | Operação      |             |                     |                |               |                 |             |      |
| Noto                                 | OBS                          |                          |               |             |                     |                |               |                 |             |      |
| NOIA                                 |                              |                          |               |             |                     |                |               |                 |             |      |
|                                      |                              |                          |               | HODILICAITO | 050                 |                | DEDTINIATÍRIO | OUDIOO          | MALOD DOL   | 1    |
| PLP OBJETO<br>62431762 OH262605926BR | STATUS OBJETO<br>Pré Tratado | PESO ALTUR<br>00600 15,0 | RA LARGURA CO | MPRIMENTO   | CEP<br>14026-200 CA | RLOS           | DESTINATÁRIO  | CUBICO<br>01000 | VALOR DCL.  |      |

- Para maiores informações entre em contato com o nosso Suporte.

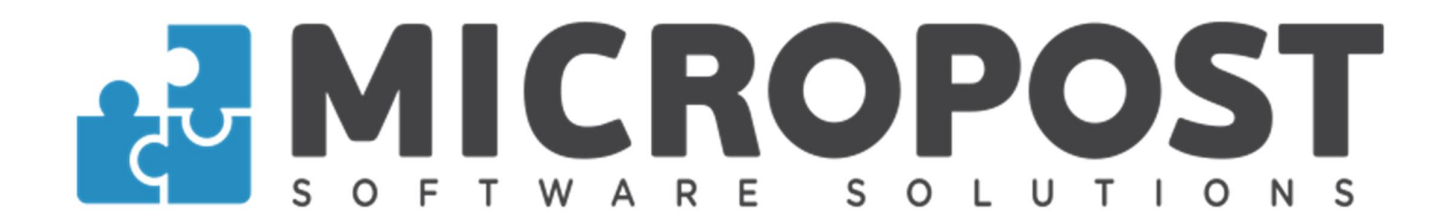

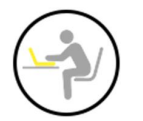

#### Finalizar PLP Pré Tratada

Após o pré tratamento dos objetos da PLP, utilize a opção Validar Objetos e depois Finalizar PLP.

Caso necessite faça a impressão dos dados.

| iportação de<br>re-Postagen | e Dados<br>n WEB Sincr | onizacao | WEB Impo       | rtar PLP Sai | r.      |         |         |             |            |         |                  |        |           |               |              |
|-----------------------------|------------------------|----------|----------------|--------------|---------|---------|---------|-------------|------------|---------|------------------|--------|-----------|---------------|--------------|
| Valida                      | ar Plp's               | s Pre    | e tratad       | das          |         |         |         |             |            |         |                  |        |           |               |              |
| Data                        |                        |          | Cliente        |              |         |         |         |             |            |         |                  |        |           |               |              |
| 27/11                       | /2019                  |          |                |              |         |         |         |             |            |         |                  |        |           |               |              |
| Sel                         | PLP                    | 0        | artão          | Cliente S    | martPos | t       |         |             | Cliente PL | P       |                  |        | Tot. Objs | Pré Tra       | tados Tot. F |
| 20                          | 62431762               |          |                |              |         |         |         |             |            |         |                  |        | 2         | 1             | 0            |
|                             |                        |          |                |              |         |         |         |             |            |         |                  |        |           |               |              |
|                             |                        |          |                |              |         |         |         |             |            |         |                  |        |           |               |              |
|                             |                        |          |                |              |         |         |         |             |            |         |                  |        |           |               |              |
|                             |                        |          |                |              |         |         |         |             |            |         |                  |        |           |               |              |
|                             |                        |          |                |              |         |         |         |             |            |         |                  |        |           |               |              |
|                             |                        |          |                |              |         |         |         |             |            |         |                  |        |           |               |              |
|                             |                        |          |                |              |         |         |         |             |            |         |                  |        |           |               |              |
|                             |                        |          |                |              |         |         |         |             |            |         |                  |        |           |               |              |
|                             |                        |          |                |              |         |         |         |             |            |         |                  |        |           |               |              |
| •                           |                        |          |                |              |         |         |         |             |            |         |                  |        |           |               | •            |
| Total d                     | e PLP's: 1             |          |                |              |         |         |         |             |            |         |                  |        |           |               |              |
| PLP                         | OBJE                   | то       | STATUS         | OBJETO       | PESO    | ALTURA  | LARGURA | COMPRIMENTO | CEP        |         | DESTINATÁRIO     | CUBICO | VALOR     | DCL.          |              |
| 26243176                    | 62 OH26260             | 5926BR   | Pré T<br>Não T | ratado       | 00600   | 15,0    | 20,0    | 20,0        | 14026-200  | CARLOS  |                  | 01000  |           |               |              |
| 20240110                    | 01120200               | COODIC   | 14001          | 101000       | 00100   | 20,0    | 00,0    | 10,0        | 02200 000  | THERE A |                  | 02001  |           |               |              |
|                             |                        |          |                |              |         |         |         |             |            |         |                  |        |           |               |              |
|                             |                        |          |                |              |         |         |         |             |            |         |                  |        |           |               |              |
|                             |                        |          |                |              |         |         |         |             |            |         |                  |        |           |               |              |
|                             |                        |          |                |              |         |         |         |             |            |         |                  |        |           |               |              |
|                             |                        |          |                |              |         |         |         |             |            |         |                  |        |           |               |              |
|                             |                        |          |                |              |         |         |         |             |            |         |                  |        |           |               |              |
| •                           |                        |          |                |              |         |         |         |             |            |         | <b>T ( )</b>     | _      |           |               | •            |
| lotal d                     | e Objetos              | - 2      |                |              |         |         |         |             |            |         | Tratados - U     |        |           | erro - O      |              |
|                             |                        |          |                |              |         |         |         |             |            |         | Pré Tratados - 1 |        | Postad    | dos SAR       | A - 0        |
|                             |                        |          |                |              |         |         |         |             | ¢          |         |                  |        |           | ×             |              |
|                             |                        | Im       | orimir Ob      | jetos        |         | Imprimi | r PLP's | <u>v</u>    | alidar Obj | etos    | Finalizar PLF    | '(s)   |           | <u>F</u> echa | ar           |

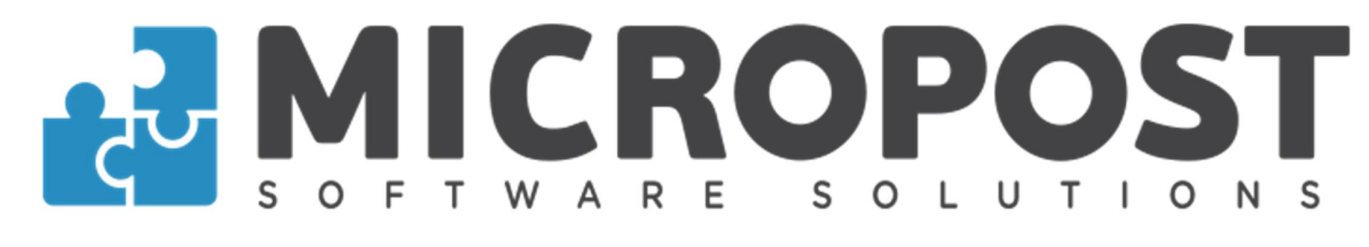

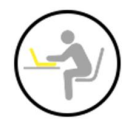

#### Resgate de PLP

Nessa opção o sistema irá buscar os dados da PLP já postada no Sara. Se nenhum objeto da PLP estiver postado no Sara, a busca não poderá ser realizada. Os dados dos objetos não podem ser alterados e os mesmos serão salvos no sistema para controle nos relatórios.

| tação de Dados<br>Iostagem WEB Sincronizacao WEB II                                                                  | mportar PLP Sair                                      |                                      |                                               |                           |                           |                                                        |                                                       |                       |   |
|----------------------------------------------------------------------------------------------------|-------------------------------------------------------|--------------------------------------|-----------------------------------------------|---------------------------|---------------------------|--------------------------------------------------------|-------------------------------------------------------|-----------------------|---|
| esgate PLP                                                                                                    |                                                       |                                      |                                               |                           |                           | Digite o Número d                                      | a PLP                                                 |                       |   |
|                                                                                                    |                                                       | <ul> <li>Import</li> </ul>           | ação Direta                                   |                           |                           | OH26                                                   | 260592                                                | 26BR                  |   |
| Data 27/11/2019                                                                                                    | Operador                                              | 900 /                                | Atendimento 000                               | 1                         |                           | 26                                                     | 2431762                                               | 2                     |   |
| )ados do Atendimento / Re                                                                                            | emetente                                              |                                      |                                               |                           |                           |                                                        |                                                       |                       |   |
| Cliente                                                                                                    |                                                       |                                      |                                               |                           |                           |                                                        |                                                       | 00427000              | 0 |
| Rem. PLP                                                                                                    |                                                       |                                      |                                               |                           |                           |                                                        |                                                       | 51                    |   |
| Contrato                                                                                                    | Có                                                    | d. Adm.                              |                                               | Num                       | .Cartão                   |                                                        | Cta/I                                                 | Lote                  |   |
| Operação 99804                                                                                                    | SEDEX VA                                              | REJO                                 |                                               |                           |                           |                                                        | *                                                     | ** FATURADO ***       |   |
|                                                                                                    |                                                       |                                      |                                               |                           |                           |                                                        | 2.9                                                   | - ENCOMENDA 9         |   |
| Registro     OH26       Embalagem     2-Pac       Peso Cúbico     20       Peso Real     00.78       Nota     000000 | 008                                                   | Z5,0 L. x                            | 37,0   c. =     Declarado                     | 03.08                     | 33 g <sup>3</sup><br>0,00 | AR - AVISO I<br>MP - MAO P<br>CE - EMERC<br>OF - OUTRC | Adicionais<br>DE RECE<br>ROPRIA<br>SENCIAL<br>DS FORM | s<br>EBIMENTO<br>ATOS |   |
| PLP OBJETO S<br>52431762 OH262605926BR 1<br>62431762 OH262605930BR 1                                                 | TATUS OBJETO PE<br>Postado SARA 00<br>Postado SARA 00 | ESO ALTURA<br>1780 20,0<br>1100 15,0 | LARGURA COMPRIMENTO<br>25.0 37.0<br>18.0 20.0 | CEP<br>14026-3<br>02206-1 | 200 CARLOS<br>200 THEREZA | DESTINATÁRIO                                           | CUBICO<br>03083<br>01125                              | VALOR DCL.<br>0<br>0  |   |
| (│                                                                                                    | Nã                                                    | io Tratados -                        | - 0 Pos                                       | stados S                  | ARA - 2                   |                                                        | Tota                                                  | I de Objetos - 2      |   |

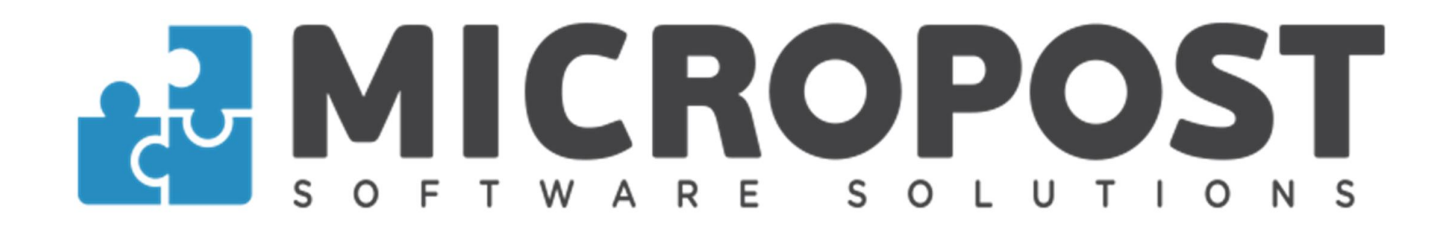

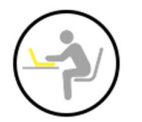

#### Validar PLP Tratada no SVP

Nessa tela o sistema irá buscar os dados da PLP, sendo possível finalizar a mesma. E a conclusão da postagem deve ser feita no Sara.

- Ao efetuar a busca todos os objetos da PLP devem ter sido tratados anteriormente, senão os dados serão finalizados com os dados da criação da PLP, ou seja, sem as alterações efetuadas.

| Pre | ortação de Da<br>-Postagem W | ados<br>/EB Sincronizacao V | VEB Importar PLP Sair | r             |                |                 |                     |                  |               |                 |            |   |
|-----|------------------------------|-----------------------------|-----------------------|---------------|----------------|-----------------|---------------------|------------------|---------------|-----------------|------------|---|
| []  | Fratame                      | nto SVP Ex                  | presso                |               |                |                 |                     |                  | 1 1 1 1 1     |                 | 1          |   |
|     | Digite ou                    | Leia o Código               | de Barras             |               | _              |                 |                     |                  |               |                 |            |   |
|     |                              | OH2626                      | 05926BR               |               | 262            | 43176           | 2                   |                  |               |                 |            |   |
|     |                              |                             |                       |               |                |                 |                     |                  |               |                 |            |   |
|     |                              |                             |                       |               |                |                 |                     |                  |               |                 |            |   |
|     |                              |                             |                       |               |                |                 |                     |                  |               |                 |            |   |
|     |                              |                             |                       |               |                |                 |                     |                  |               |                 |            |   |
|     |                              |                             |                       |               |                |                 |                     |                  |               |                 |            |   |
|     |                              |                             |                       |               |                |                 |                     |                  |               |                 |            |   |
|     | PLP<br>262431762             | OBJETO<br>OH262605926BR     | STATUS OBJETO         | PESO<br>00780 | ALTURA<br>20.0 | LARGURA<br>25.0 | COMPRIMENTO<br>37.0 | CEP<br>14026-200 | DESTINATARIO  | CUBICO<br>00000 | VALOR DCL. |   |
|     | 262431762                    | OH262605930BR               | 0                     | 00100         | 15,0           | 18,0            | 20,0                | 02206-000        |               | 00000           |            |   |
|     |                              |                             |                       |               |                |                 |                     |                  |               |                 |            |   |
|     |                              |                             |                       |               |                |                 |                     |                  |               |                 |            |   |
|     |                              |                             |                       |               |                |                 |                     |                  |               |                 |            |   |
|     |                              |                             |                       |               |                |                 |                     |                  |               |                 |            |   |
|     |                              |                             |                       |               |                |                 |                     |                  |               |                 |            |   |
|     |                              |                             |                       |               |                |                 |                     |                  |               |                 |            |   |
|     |                              |                             |                       |               |                |                 |                     |                  |               |                 |            |   |
|     |                              |                             |                       |               |                |                 |                     |                  |               |                 |            |   |
|     |                              |                             |                       |               |                |                 |                     |                  |               |                 |            | - |
|     |                              |                             |                       |               |                |                 |                     |                  |               |                 |            |   |
|     |                              |                             |                       |               |                |                 |                     |                  |               |                 |            |   |
|     |                              |                             |                       |               |                |                 |                     |                  |               |                 |            |   |
|     |                              |                             |                       |               |                |                 |                     |                  |               |                 |            |   |
|     |                              |                             |                       |               |                |                 |                     |                  |               |                 |            |   |
|     |                              |                             |                       |               |                |                 |                     |                  |               |                 |            |   |
|     | •                            |                             |                       |               |                |                 |                     |                  |               |                 |            | • |
|     |                              |                             |                       |               |                |                 |                     |                  |               |                 |            |   |
|     |                              | Tratados - 2                | 2                     | En            | ro SVP -       | 0               | Total de            | Objetos - 2      |               |                 |            | - |
|     |                              |                             |                       |               |                |                 |                     |                  | <b>b</b> -1   |                 |            |   |
|     |                              |                             |                       |               |                |                 |                     |                  | Ħ             |                 |            |   |
|     |                              |                             |                       |               |                |                 |                     |                  | Finalizar PLP |                 |            |   |

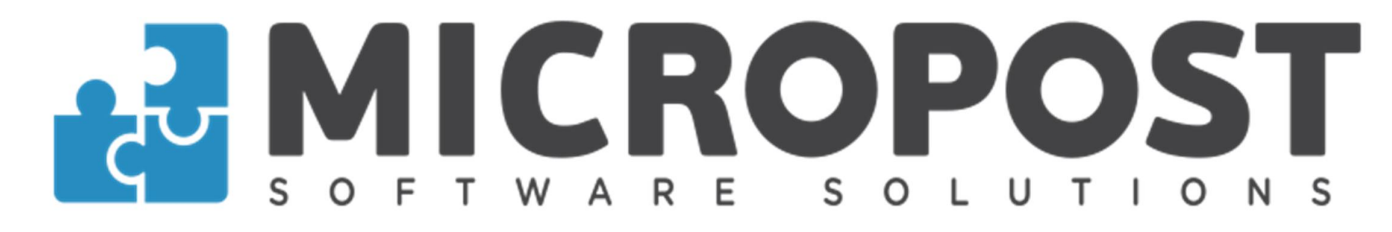

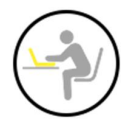

#### **Conferir PLP Postada**

Nessa tela é possível conferir se todos os objetos da PLP estão realmente postados.

Digite o objeto e dê enter, os dados serão informados na tela e o status será alterado para conferido, conforme segue abaixo:

| Du selecione as opções de busca         Data Inicial       Data Final       Buscar                                                                                                    | rcados                                                        | onferir PLP Po<br>igite ou Leia o Cóc                  | stada<br>ligo de Barras     |                        |                  |                |                  |
|----------------------------------------------------------------------------------------------------|---------------------------------------------------------------|--------------------------------------------------------|-----------------------------|------------------------|------------------|----------------|------------------|
| PLP OBJETO STATUS OBJETO CLIENTE POST. SARA POST. SPOST<br>RAMITAZ OHZEZEOSESSUBRE Confinido Sim Bim<br>RETITAZ OHZEZEOSESSUBRE TABO TRABOO Sim Nato                                                                                                    | D Não tratados - 1                                            | u selecione as op<br>Data Inicial<br>                  | ções de busca<br>Data Final | Buscar<br>Pré Marcados | •                |                |                  |
| PLP         OBJETO         STATUS OBJETO         CLIENTE         POST. SARA         POST. SPOST           1317262         OH26226059268R         Confendo         Sim         Sim         Sim           131762         OH2622605930BR         Nao Tratado         Sim         Nao | CLIENTE POST. SARA   Sim Sim     Sim Não     Não tratados - 1 |                                                        |                             |                        |                  |                | <br>Buscar PLP's |
| Conferido - 1 Não Conferido - 0 Não tratados - 1                                                                                                    | 0 Não tratados - 1                                            | PLP OBJETO<br>431762 OH262605926<br>431762 OH262605936 | STATUS OBJETO               | CLIENTE                | POST. SA<br>Sim  | RA POST. SPOST |                  |
| Conferido - 1       Não Conferido - 0       Não tratados - 1                                                                                                    | D Não tratados - 1                                            |                                                        |                             |                        |                  |                |                  |
| Conferido - 1 Não Conferido - 0 Não tratados - 1                                                                                                    | D Não tratados - 1                                            |                                                        |                             |                        |                  |                |                  |
| Conferido - 1 Não Conferido - 0 Não tratados - 1                                                                                                    | D Não tratados - 1                                            |                                                        |                             |                        |                  |                |                  |
| Conferido - 1 Não Conferido - 0 Não tratados - 1                                                                                                    | D Não tratados - 1                                            |                                                        |                             |                        |                  |                |                  |
| Conferido - 1 Não Conferido - 0 Não tratados - 1                                                                                                    | 0 Não tratados - 1                                            |                                                        |                             |                        |                  |                |                  |
| Conferido - 1 Não Conferido - 0 Não tratados - 1                                                                                                    | 0 Não tratados - 1                                            |                                                        |                             |                        |                  |                |                  |
| Conferido - 1 Não Conferido - 0 Não tratados - 1                                                                                                    | 0 Não tratados - 1                                            |                                                        |                             |                        |                  |                |                  |
| Conferido - 1 Não Conferido - 0 Não tratados - 1                                                                                                    | 0 Não tratados - 1                                            |                                                        |                             |                        |                  |                |                  |
| Conferido - 1 Não Conferido - 0 Não tratados - 1                                                                                                    | 0 Não tratados - 1                                            |                                                        |                             |                        |                  |                |                  |
|                                                                                                    |                                                               |                                                        |                             |                        |                  |                |                  |
| al de Objetos - 2                                                                                                    |                                                               | Conferido                                              | - 1 N                       | ão Conferido - 0       | Não tratados - 1 |                |                  |

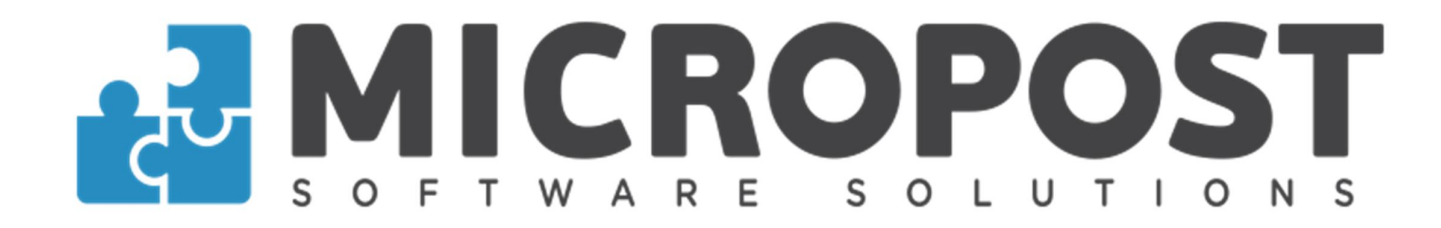

Também é possível consultar por período a situação dos objetos da PLP, se foram conferidos ou não.

| gite ou Leia o Códi             | tada<br>go de Barras |                       |          |            |             |  |              |
|---------------------------------|----------------------|-----------------------|----------|------------|-------------|--|--------------|
|                                 |                      | 18                    |          |            |             |  |              |
| u selecione as opç              | ões de busca         |                       |          |            |             |  |              |
| ata Inicial                     | Data Final           | Buscar                |          |            |             |  |              |
| 1/11/2019                       | 27/11/2019           | lodos                 | <u> </u> |            |             |  |              |
| liente                          |                      | Todos<br>Pré Marcados |          |            |             |  |              |
|                                 |                      | Conferidos            |          |            |             |  | Buscar PLP's |
| PLP OBJETO                      | STATUS OBJETO        | CLIENTE               |          | POST, SARA | POST, SPOST |  |              |
|                                 |                      |                       |          |            |             |  |              |
|                                 |                      |                       |          |            |             |  |              |
|                                 |                      |                       |          |            |             |  |              |
|                                 |                      |                       |          |            |             |  |              |
|                                 |                      |                       |          |            |             |  |              |
|                                 |                      |                       |          |            |             |  |              |
|                                 |                      |                       |          |            |             |  |              |
| Conferido                       |                      | Não conferido         | Não      | tratado    |             |  |              |
| Conferida<br>tal de Objetos - 2 |                      | Não conferido         | Não      | tratado    |             |  |              |
| Conferido<br>tal de Objetos - 2 |                      | Não conferido         | Não      | tratado    |             |  |              |

- Para maiores informações entre em contato com o nosso Suporte.

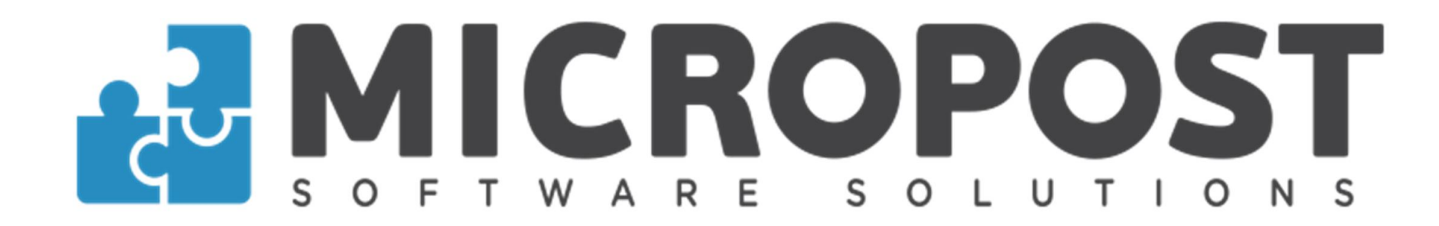

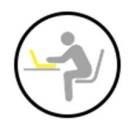

#### **Consultar PLP no SVP**

Nessa tela o sistema irá buscar os dados da PLP e informar a situação que ela se encontra.

| onsult<br>Digite ou | ta PLP<br>Leia o Código | de Barras     |       |        |         |             |             |              |        |            |  |
|---------------------|-------------------------|---------------|-------|--------|---------|-------------|-------------|--------------|--------|------------|--|
|                     | OH2626                  | 05926BR       |       | 262    | 43176   | 2           |             |              |        |            |  |
|                     |                         |               |       |        |         |             |             |              |        |            |  |
|                     |                         |               |       |        |         |             |             |              |        |            |  |
|                     |                         |               |       |        |         |             |             |              |        |            |  |
| PLP                 | OBJETO                  | STATUS OBJETO | PESO  | ALTURA | LARGURA | COMPRIMENTO | CEP         | DESTINATÁRIO | CUBICO | VALOR DCL. |  |
| 262431762           | OH262605926BR           | Postado SARA  | 00780 | 20,0   | 25,0    | 37,0        | 14026-200   |              | 00000  |            |  |
| 02431702            | UH202005930BK           | POSIADO SARA  | 00100 | 15,0   | 18,0    | 20,0        | 02200-000   |              | 00000  |            |  |
|                     |                         |               |       |        |         |             |             |              |        |            |  |
|                     |                         |               |       |        |         |             |             |              |        |            |  |
|                     |                         |               |       |        |         |             |             |              |        |            |  |
|                     |                         |               |       |        |         |             |             |              |        |            |  |
|                     |                         |               |       |        |         |             |             |              |        |            |  |
|                     |                         |               |       |        |         |             |             |              |        |            |  |
|                     |                         |               |       |        |         |             |             |              |        |            |  |
|                     |                         |               |       |        |         |             |             |              |        |            |  |
|                     |                         |               |       |        |         |             |             |              |        |            |  |
|                     |                         |               |       |        |         |             |             |              |        |            |  |
|                     |                         |               |       |        |         |             |             |              |        |            |  |
|                     |                         |               |       |        |         |             |             |              |        |            |  |
|                     |                         |               |       |        |         |             |             |              |        |            |  |
|                     |                         |               |       |        |         |             |             |              |        |            |  |
|                     |                         |               |       |        |         |             |             |              |        |            |  |
|                     |                         |               |       |        |         | Total de (  | Objetos 2   |              |        |            |  |
|                     |                         |               |       |        |         | Total de C  | Jujetos - z |              |        |            |  |
|                     |                         |               |       |        |         |             |             | -            |        |            |  |
|                     |                         |               |       |        |         |             |             | ×            |        | ×          |  |

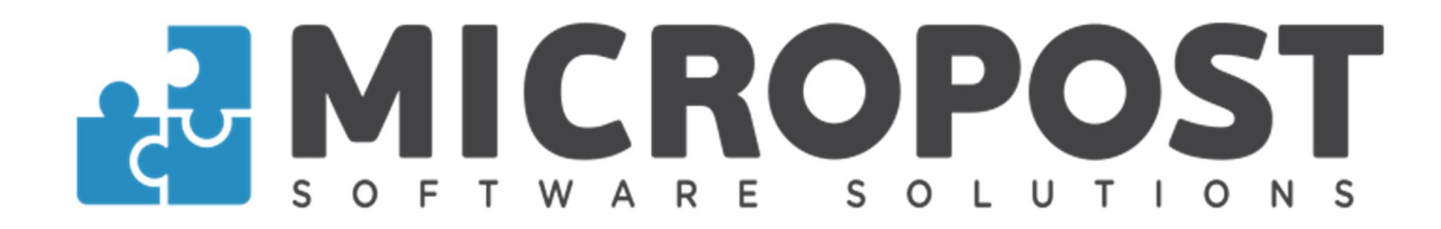

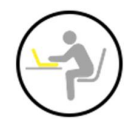

#### **Relatório PLP**

Nessa tela é possível consultar as PLPs enviadas / não enviadas para o Sara, e efetuar a impressão dos dados ou a exportação em arquivo Excel.

| Consultar                                                                                                    | PLP's                                 | Importa                             | adas                             |                                                          |                         |                             |                               |                   |                                                  |                          |           |             |            |
|----------------------------------------------------------------------------------------------------|---------------------------------------|-------------------------------------|----------------------------------|----------------------------------------------------------|-------------------------|-----------------------------|-------------------------------|-------------------|--------------------------------------------------|--------------------------|-----------|-------------|------------|
| Data                                                                                                    | C                                     | liente                              |                                  |                                                          |                         | ○ Não Envia                 | das                           | 0                 | Enviadas                                         | ⊙ Todas                  |           |             |            |
| 27/11/2019                                                                                                    |                                       |                                     |                                  |                                                          |                         |                             |                               |                   |                                                  |                          |           |             |            |
| Sel PLP<br>26243176                                                                                                    | Ca                                    | rtão Cl                             | iente SmartF                     | ost                                                      |                         |                             | Cliente PL                    | P                 |                                                  |                          | Tot. Objs | Tot. Tratac | tos Tot. I |
| 20210110                                                                                                    | -                                     |                                     |                                  |                                                          |                         |                             |                               |                   |                                                  |                          |           | •           |            |
|                                                                                                    |                                       |                                     |                                  |                                                          |                         |                             |                               |                   |                                                  |                          |           |             |            |
|                                                                                                    |                                       |                                     |                                  |                                                          |                         |                             |                               |                   |                                                  |                          |           |             |            |
|                                                                                                    |                                       |                                     |                                  |                                                          |                         |                             |                               |                   |                                                  |                          |           |             |            |
|                                                                                                    |                                       |                                     |                                  |                                                          |                         |                             |                               |                   |                                                  |                          |           |             |            |
|                                                                                                    |                                       |                                     |                                  |                                                          |                         |                             |                               |                   |                                                  |                          |           |             |            |
|                                                                                                    |                                       |                                     |                                  |                                                          |                         |                             |                               |                   |                                                  |                          |           |             |            |
|                                                                                                    |                                       |                                     |                                  |                                                          |                         |                             |                               |                   |                                                  |                          |           |             |            |
|                                                                                                    |                                       |                                     |                                  |                                                          |                         |                             |                               |                   |                                                  |                          |           |             |            |
|                                                                                                    |                                       |                                     |                                  |                                                          |                         |                             |                               |                   |                                                  |                          |           |             |            |
|                                                                                                    |                                       |                                     |                                  |                                                          |                         |                             |                               |                   |                                                  |                          |           |             |            |
|                                                                                                    |                                       |                                     |                                  |                                                          |                         |                             |                               |                   |                                                  |                          |           |             |            |
| 1.1                                                                                                    |                                       |                                     |                                  |                                                          |                         |                             |                               |                   |                                                  |                          |           |             |            |
| ( _  <br>`otal de PLP's:                                                                                                    | : 1                                   |                                     |                                  |                                                          |                         |                             |                               |                   |                                                  |                          |           |             |            |
| Total de PLP's                                                                                                    | : <b>1</b>                            | STATUS OB                           | JETO PESI                        | ) ALTURA                                                 | LARGURA                 | COMPRIMENTO                 | CEP                           |                   | DESTINATÁRIO                                     | CUBICO                   | VALOR     | DCL.        |            |
| otal de PLP's:<br>PLP OE<br>82431762 0H262                                                                                                    | : 1<br>BJETO<br>605926BR              | STATUS OB<br>Pré Trata              | JETO PES<br>do 0060              | ) ALTURA<br>0 15,0                                       | LARGURA<br>20,0         | COMPRIMENTO<br>20,0         | CEP<br>14026-200              | CARLOS            | DESTINATÁRIO                                     | CUBICO<br>01000          | VALOR     | DCL.        |            |
| Otal de PLP's:           PLP         OE           62431762         OH262           62431762         OH262                                                                                       | : 1<br>BJETO<br>605926BR<br>605930BR  | STATUS OB<br>Pré Trata<br>Não Trata | JETO PESI<br>do 0060<br>ido 0010 | <ul> <li>ALTURA</li> <li>15,0</li> <li>20,0</li> </ul>   | LARGURA<br>20,0<br>50,0 | COMPRIMENTO<br>20,0<br>16,0 | CEP<br>14026-200<br>02206-000 | CARLOS<br>THEREZA | DESTINATÁRIO                                     | CUBICO<br>01000<br>02667 | VALOR     | DCL.        |            |
| PLP         OE           62431762         OH262           62431762         OH262                                                                                                    | : 1<br>BJETO<br>605926BR<br>605930BR  | STATUS OB<br>Pré Trata<br>Não Trata | JETO PES<br>do 00600<br>ido 0010 | ALTURA           0         15,0           0         20,0 | LARGURA<br>20,0<br>50,0 | COMPRIMENTO<br>20.0<br>16,0 | CEP<br>14026-200<br>02206-000 | CARLOS<br>THEREZA | DESTINATÁRIO                                     | CUBICO<br>01000<br>02667 | VALOR     | DCL.        |            |
| Otal de PLP's:           PLP         OE           62431762         OH262           62431762         OH262                                                                                       | : 1<br>BJETO<br>605926BR<br>605930BR  | STATUS OB<br>Pré Trata<br>Não Trata | JETO PES<br>do 00600<br>ido 0010 | ) ALTURA<br>) 15,0<br>) 20,0                             | LARGURA<br>20,0<br>50,0 | COMPRIMENTO<br>20,0<br>16,0 | CEP<br>14026-200<br>02206-000 | CARLOS<br>THEREZA | DESTINATÁRIO                                     | CUBICO<br>01000<br>02667 | VALOR     | DCL.        |            |
| PLP         OE           62431762         OH262           62431762         OH262                                                                                                    | : 1<br>BJETO<br>1605926BR<br>605930BR | STATUS OB<br>Pré Trata<br>Não Trata | JETO PES<br>do 0060<br>ido 0010  | <ul> <li>ALTURA</li> <li>15,0</li> <li>20,0</li> </ul>   | LARGURA<br>20,0<br>50,0 | COMPRIMENTO<br>20,0<br>16,0 | CEP<br>14026-200<br>02206-000 | CARLOS<br>THEREZA | DESTINATÁRIO                                     | CUBICO<br>01000<br>02667 | VALOR     | DCL.        |            |
| Otal de PLP's:           PLP         OE           62431762         OH262           62431762         OH262                                                                                       | : 1<br>3JETO<br>605926BR<br>605930BR  | STATUS OB<br>Pré Trata<br>Não Trata | JETO PES<br>do 0060<br>ido 0010  | <ul> <li>ALTURA</li> <li>15,0</li> <li>20,0</li> </ul>   | LARGURA<br>20,0<br>50,0 | COMPRIMENTO<br>20,0<br>16,0 | CEP<br>14026-200<br>02206-000 | CARLOS<br>THEREZA | DESTINATÁRIO                                     | CUBICO<br>01000<br>02667 | VALOR     | DCL.        |            |
| PLP         OE           262431762         OH262           262431762         OH262                                                                                                    | : 1<br>3JETO<br>605926BR<br>605930BR  | STATUS OB<br>Pré Trata<br>Não Trata | JETO PES<br>do 0060<br>ido 0010  | <ul> <li>ALTURA</li> <li>15,0</li> <li>20,0</li> </ul>   | LARGURA<br>20,0<br>50,0 | COMPRIMENTO<br>20,0<br>16,0 | CEP<br>14026-200<br>02206-000 | CARLOS<br>THEREZA | DESTINATÁRIO                                     | CUBICO<br>01000<br>02667 | VALOR     | DCL.        |            |
| PLP         OE           262431762         OH262           262431762         OH262                                                                                                    | : 1<br>3JETO<br>605926BR<br>605930BR  | STATUS OB<br>Pré Trata<br>Não Trata | JETO PES<br>do 0060<br>ido 0010  | <ul> <li>ALTURA</li> <li>15.0</li> <li>20,0</li> </ul>   | LARGURA<br>20,0<br>50,0 | COMPRIMENTO<br>20,0<br>16,0 | CEP<br>14026-200<br>02206-000 | CARLOS<br>THEREZA | DESTINATÁRIO                                     | CUBICO<br>01000<br>02667 | VALOR     | DCL.        |            |
| PLP         OE           262431762         OH262           262431762         OH262                                                                                                    | : 1<br>3JETO<br>605926BR<br>605930BR  | STATUS OB<br>Pré Trata<br>Não Trata | JETO PES<br>do 0060<br>ido 0010  | <ul> <li>ALTURA</li> <li>15.0</li> <li>20,0</li> </ul>   | LARGURA<br>20,0<br>50,0 | COMPRIMENTO<br>20,0<br>16,0 | CEP<br>14026-200<br>02206-000 | CARLOS<br>THEREZA | DESTINATÁRIO                                     | CUBICO<br>01000<br>02667 | VALOR     | DCL.        |            |
| PLP         OE           262431762         OH262           262431762         OH262           000000000000000000000000000000000000                                                               | : 1<br>JJETO<br>605926BR<br>605930BR  | STATUS OB<br>Pré Trata<br>Não Trata | JETO PES<br>do 0060<br>ido 0010  | ALTURA<br>15,0<br>20,0                                   | LARGURA<br>20,0<br>50,0 | COMPRIMENTO<br>20,0<br>16,0 | CEP<br>14026-200<br>02206-000 | CARLOS<br>THEREZA | DESTINATÁRIO                                     | CUBICO<br>01000<br>02667 | VALOR     | DCL.        |            |
| Fotal de PLP's:     PLP OE     262431762 OH262     262431762 OH262     (                                                                                                    | : 1<br>JJETO<br>605926BR<br>605930BR  | STATUS OB<br>Pré Trata<br>Não Trata | JETO PES<br>do 0060<br>ido 0010  | ALTURA<br>15,0<br>20,0                                   | LARGURA<br>20,0<br>50,0 | COMPRIMENTO<br>20,0<br>16,0 | CEP<br>14026-200<br>02206-000 | CARLOS<br>THEREZA | DESTINATÁRIO                                     | CUBICO<br>01000<br>02667 | VALOR     | DCL.        |            |
| Fotal de PLP's:           PLP         OE           162431762         OH262           162431762         OH262           1                                                                        | : 1<br>3JETO<br>6059268R<br>605930BR  | STATUS OB<br>Pré Trata<br>Não Trata | JETO PES<br>do 0060<br>do 0010   | ) ALTURA<br>) 15,0<br>) 20,0                             | LARGURA<br>20,0<br>50,0 | COMPRIMENTO<br>20,0<br>16,0 | CEP<br>14026-200<br>02206-000 | CARLOS<br>THEREZA | DESTINATÁRIO<br>Tratados - 0<br>Pré Tratados - 1 | CUBICO<br>01000<br>02667 | VALOR     | DCL.        | - 0        |
| iotal de PLP's:           PLP         OE           62431762         OH262           62431762         OH262           62431762         OH262           iotal de Objetco         Iotal de Objetco | : 1<br>BJETO<br>6059269R<br>605930BR  | STATUS OB<br>Pré Trata<br>Não Trata | JETO PES<br>do 0060<br>ido 0010  | ) ALTURA<br>) 15,0<br>) 20,0                             | LARGURA<br>20,0<br>50,0 | COMPRIMENTO<br>20.0<br>10.0 | CEP<br>14026-200<br>02206-000 | CARLOS<br>THEREZA | DESTINATÁRIO<br>Tratados - 0<br>Pré Tratados - 1 | CUBICO<br>01000<br>02667 | VALOR     | DCL.        | - 0        |

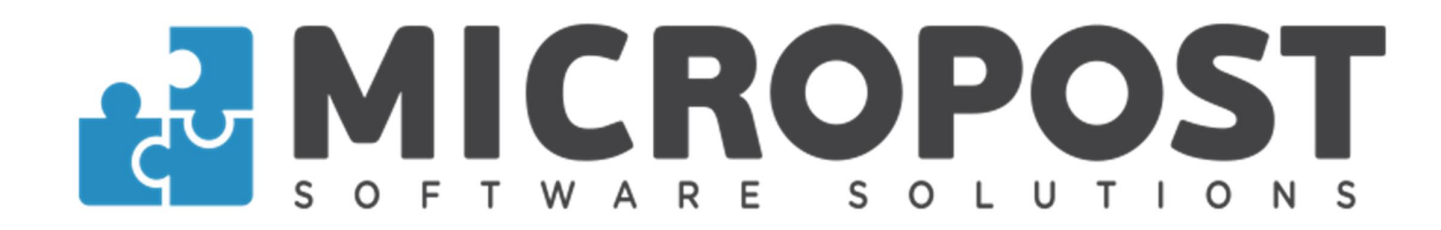

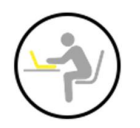

## Reimpressão de etiqueta (PLP)

Abaixo segue o modelo (imagem) da etiqueta que será reimpressa caso seja necessário.

Essa opção de reimpressão pode ser utilizada nas telas de tratamento e pré tratamento de PLP.

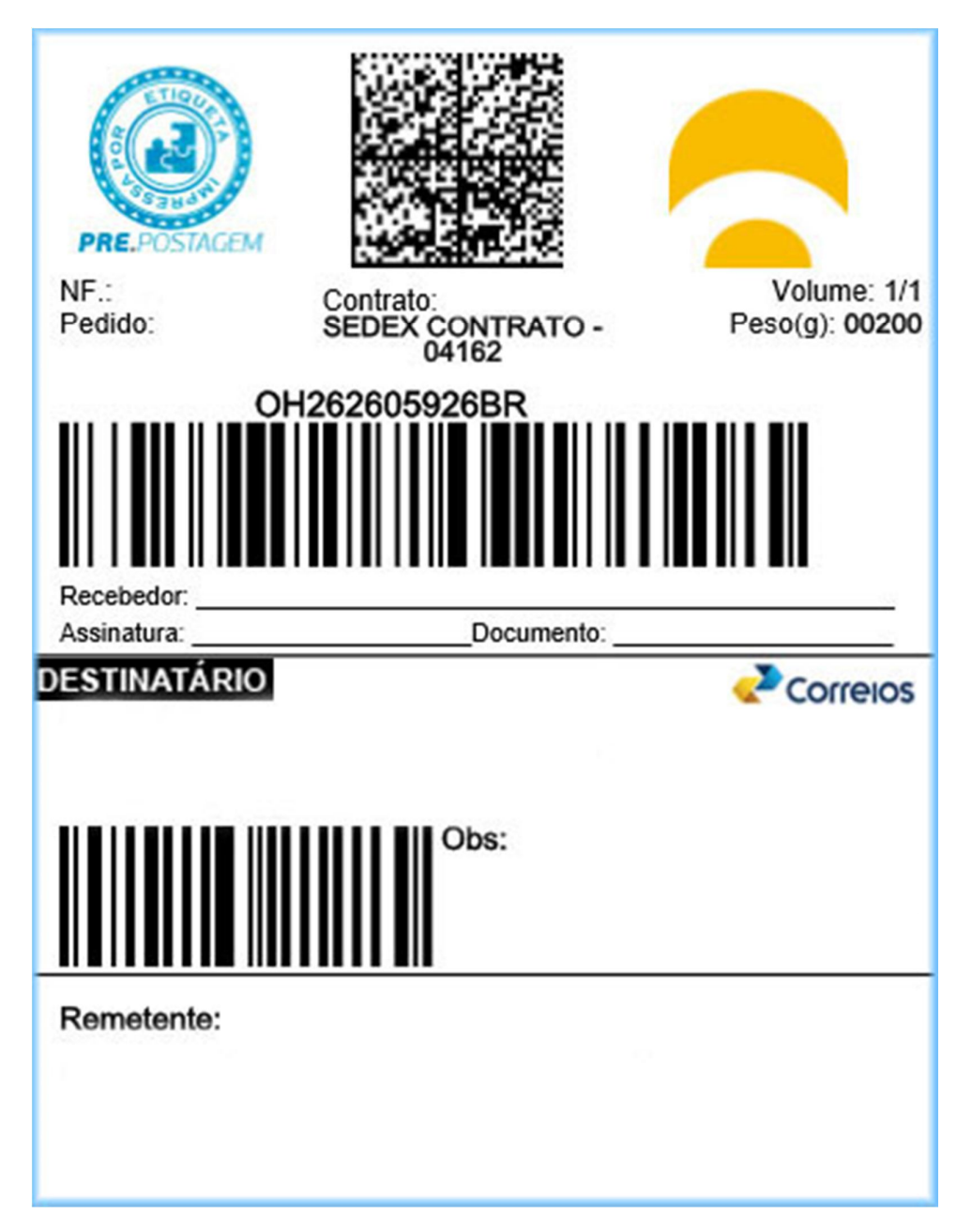

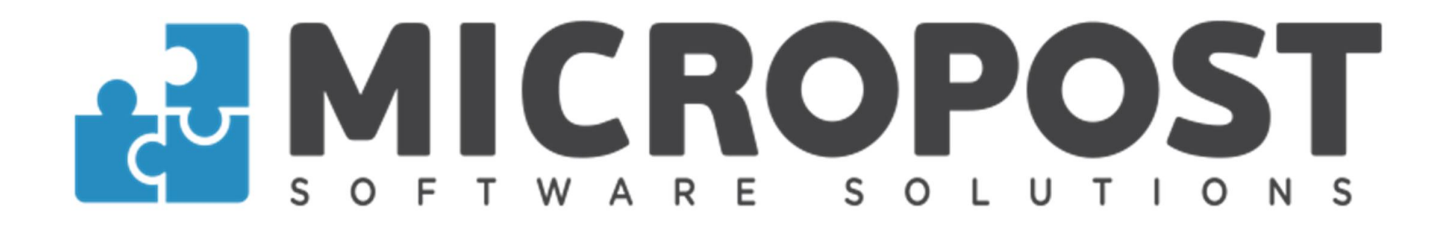

# Equipe MICROPOST

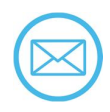

suporte@micropost.com.br contato@micropost.com.br

| SP Capital     | (11) 2639-9112 | Porto Alegre | (51) 4063-7885 |
|----------------|----------------|--------------|----------------|
| Rio de Janeiro | (21) 4063-7885 | Brasília     | (61) 4063-7885 |
| Belo Horizonte | (31) 4063-7885 | Goiás        | (62) 4053-7885 |
| Curitiba       | (41) 4063-7885 | Salvador     | (71) 4062-8775 |
| Recife         | (81) 4062-9475 |              |                |